# 中国社会科学院大学

# 2020年博士研究生网上笔试操作说明

我校 2020 年博士研究生招生考试初试采取网上开卷考试方式实施。关于网上考试的操作说明通知如下。

入学考试网上笔试由网上在线网考系统答题和网上考试监控两部分组成, 通过"双机位"实现。"第一机位"安装在线网考答题系统,"第二机位" 安装华为 welink 实时监控。

#### 一、在线网考系统("一机位")

本次考试将采用具有防作弊功能的专门网考系统实施,本说明将会引导 考生从安装到使用的全过程操作。

#### (一) 软硬件考前准备

"第一机位"推荐尽量使用充满电的笔记本电脑,避免断电导致考试中断, 台式机+外置摄像头也可以。电脑配置要求:

CPU: 1.6GHz 主频或以上;

内存: 至少 2G 以上, 推荐 4G;

硬盘: 256GB 或以上;

显示器分辨率: 1024 x 768 或以上;

操作系统: WIN7 及以上 windows 操作系统(苹果 macOS 操作系统不能使用);

摄像头: 200万像素或以上;

考试系统压缩包: (见附件)

(二)登陆系统

1. 压缩包下载成功后,将安装文件解压,双击"中国社会科学院大学网考 客户端. exe",即可进入考试系统。

注意:

①考试前先关闭 360 防病毒软件,关闭其他程序。

②考试时间以北京时间为准,请考生在考试前务必核对计算机本地时间。

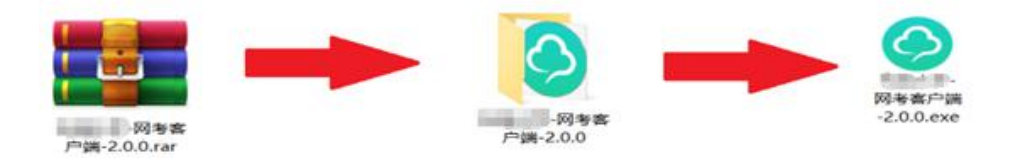

2. 通过身份证号登录系统,默认密码为身份证号的后6位。

如果身份证号末尾带字母 X 的, 登录时的身份证号和密码都需要用大写 X。 如果身份证号内带有(),如 H1\*\*\*\*\*8(9),密码为 123456;进入系统可自行修改 密码。

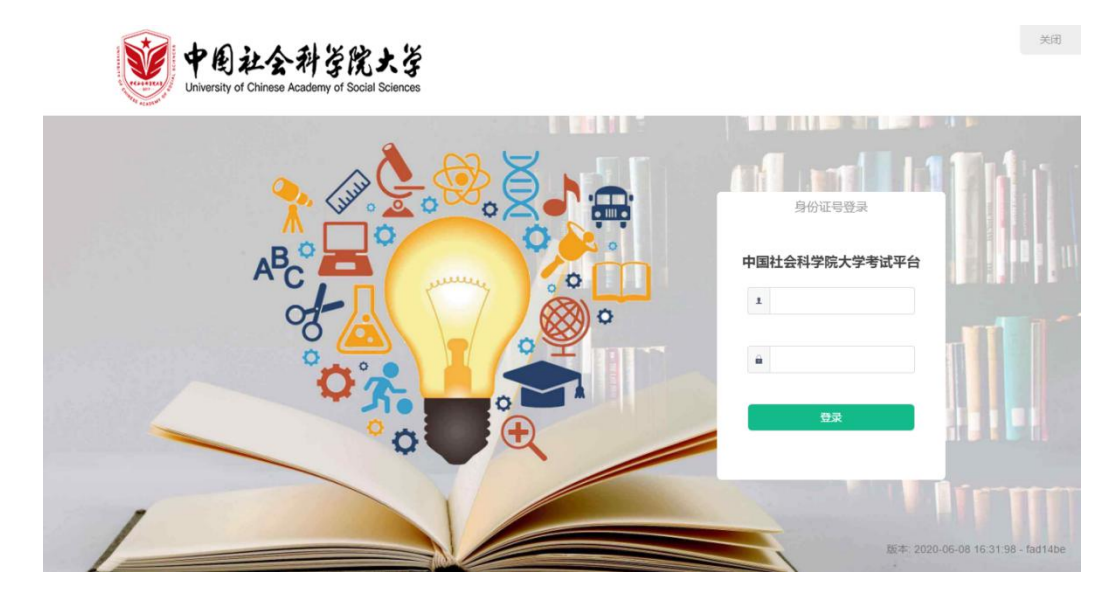

#### 注意:

①考生端窗口进行了防作弊处理,考生端启动后,窗口全屏显示,且通过 键盘操作无法切换到其它窗口。考生可通过"关闭操作"退出考试。

②如在登录时开启了QQ、teamview等远程协助工具,系统会弹出提示,请点击"关闭"系统,关掉所有提示中的软件,再登录系统。

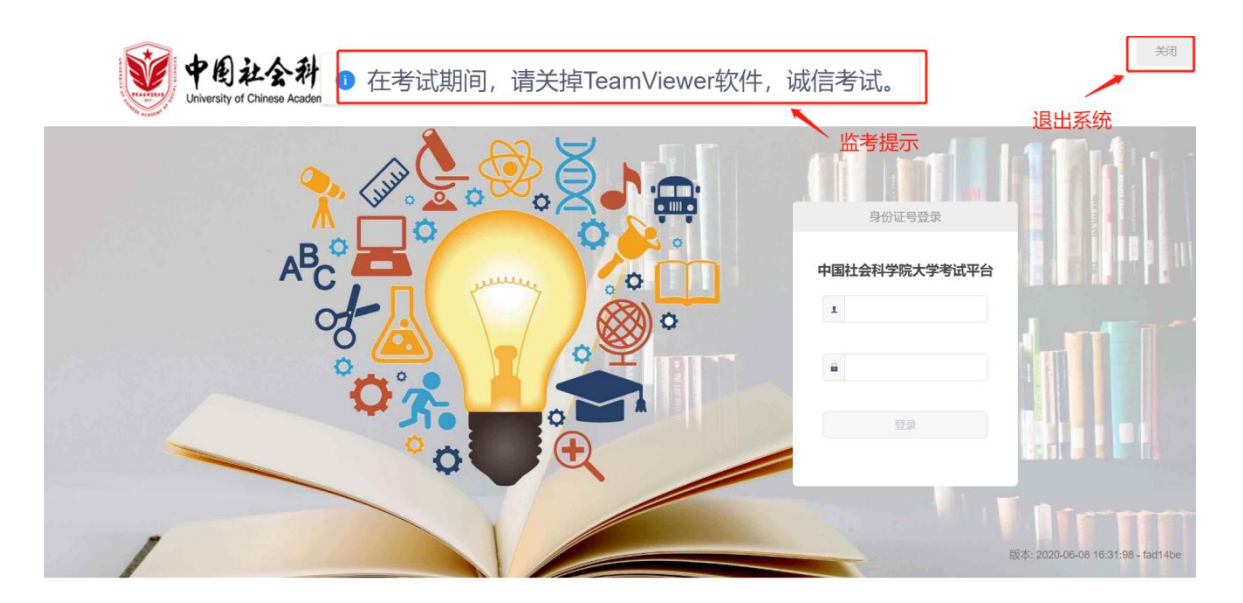

#### (三) 在线考试

1. 在登陆考试平台后, 系统呈现"在线考试--待考考试列表"界面

| 84   | 展文  | 54 | RICRISSIN           | 税水市122日 | 1011     |
|------|-----|----|---------------------|---------|----------|
| 1988 | 738 |    | 2016-11-01 00:00:00 | 28.2    | 2452 889 |

待考考试列表中显示考生可参加的待考考试科目相关信息,如不显示请确 认当前电脑的时间是否与北京时间一致,也有可能是学校尚未发布您的考试信 息,请按考生须知里提示的时间段查看;

点击"进入考试",会自动进入人脸识别界面,待"开始识别"按钮变黄时,点击开始识别,进入"考试说明"界面。左上侧显示本次考试相关信息, 右上侧显示本次考试试卷组成部分。阅读完成后,点击"接受以上条款,开始 考试",正式进入考试。

| 人脸识别                              | ×                                                                                                    |
|-----------------------------------|----------------------------------------------------------------------------------------------------|
|                                   | 操作提示:<br>1.请先确保摄像头设备已连接并能正<br>常工作;<br>2.请保诺先源充足,不要逆光操作;<br>3.请保证脸部正面面向摄像头,并适<br>当调整姿势保证整个脸部能够进入左<br>侧识别画面;<br>4.系统识别通过后,将目动跳转进入<br>考试界面; |
|                                   |                                                                                                    |
| ◇ 同考学生済                           |                                                                                                    |
| 考试说明                              | 科目:英语                                                                                                    |
| 考试时间:2020年5月27日14:00-17:00。       | 试卷概范(总分:120)                                                                                                    |
|                                   | 1、阙读理解 (共4题,共30分)                                                                                                    |
|                                   | 2、七选五 (共1题,共10分)<br>3、空形信四 (共1题,共30分)                                                                                                    |
|                                   | 4、调法填空 (共1年,共159)                                                                                                    |
| <b>接受以上条款,开始考试(但计时: 00:01:50)</b> | 5、短文改错 (井1曜,井10分)<br>6、三作 (井1曜,井25分)                                                                                                    |
|                                   | Construction (                                                                                                    |
|                                   | 接根率次考试成功                                                                                                    |

注意:若在人脸识别环节,开始识别按钮一直呈灰色,则说明此时考试程序无法调用到摄像头。请检查摄像头是否开启,或者是否被其他程序占用。然后重新进入人脸识别环节。为确保通过人脸识别验证,须将五官清晰显露。

2. 正式考试

正式考试界面,最上方显示剩余时间、考生相关信息以及交卷按钮,左侧 显示题干以及作答区域,右侧显示本套试卷所有题型、数量以及摄像头拍摄画 面。

注意事项:请认真阅读题干说明。您所参加的考试科目中有可能有选做题,请根据题干中的提示合理选做相应题目,以免影响您的成绩。每门考试科目总分为100分。出现选做题的考试科目右上角显示的总分为全部科目的分值总和,请考生根据题干要求选择试题,所选试题总分应为100分。

| 网络学生講                                                                                           | - 🗆 ×                                                                                                    |
|-------------------------------------------------------------------------------------------------|----------------------------------------------------------------------------------------------------|
|                                                                                                 | <b>刘曰,傅十件</b> 》 尝 李注                                                                                                    |
| *专证记记明 1.3题每题30分,请考生任选其中两个题目作答,如全部作答,只批阅前两题:4-5题每题40分,请考生任选其中一个题目作答,如果全部作答,只批阅作答的第一个题目。) 总公100公 | 试卷概览 (总分: 170)                                                                                                    |
| 接受以上条款,开始考试(例计时: 00:01:58)                                                                      | 1、论述题     (共理,共30分)       2、论述题     (共理,共30分)       3、论述题     (共理,共40分)       4、论述题     (共理,共40分)       5、论述题     (共理,共40分)                                                                                                    |
|                                                                                                 |                                                                                                    |
| ● 1/5 双链 - 3333444                                                                              | 新田     交響       会)     -       会)     -       会)     -       会)     -       会)     -       会)     -       会)     -       会)     -       会)     -       (1)     -       (2)     -       (2)     -       (2)     -       (2)     -       (2)     -       (2)     -       (2)     -       (2)     -       (2)     -       (2)     -       (2)     -       (2)     -       (2)     -       (2)     -       (2)     -       (2)     -       (2)     -       (2)     -       (2)     -       (2)     -       (2)     -       (2)     -       (3)     -       (4)     -       (5)     -       (2)     -       (3)     - |
| 上一题 A、B、C、D来勾选选项。Y、N来勾选判断题。 下一题                                                                 | ÷                                                                                                    |

本次考试要求采用"纸笔作答、拍照上传"的方式。考生在考试 平台查看试题之后,请在A4纸上书写答案,应标明试题序号和题目,卷面上 不得出现考生编号、姓名等任何个人信息,否则视为违规。每道试题支持上传 六张图片,所以每道试题最多使用6张A4纸。每道试题作答完毕后应在页面 底端标明第X页共X页(每道试题单独计算页数)。做答新的题目时应使用一 张新的A4纸,不能同上一题目连续作答在同一张纸上。考试期间不允许考生 拍照上传答卷。

| 剩余时间 00:29:52                                              | 0/5                                                                  | 测试考生 -                           |
|------------------------------------------------------------|----------------------------------------------------------------------|----------------------------------|
| 1、 在一只小鸡破壳而出<br>我们?<br>请考生在1-3题任选其<br>(30分)<br>复制 剪切 税数 上板 | 的时候,刚好有只乌龟经过,从此以后这只<br>其中两个题目作答(不作答不填写即可),<br>取消上标 下标 取消下标<br>0<br>0 | Q小鸡就背着蛋壳过了一生。这段文字想告诉如全部作答,只批阅前两题 |
|                                                            | A、B、C、D来勾选选项。Y、N来                                                    | 空勾选判断题。 下一题                      |
|                                                            | ■ 请使用 <mark>微信</mark> 扫描<br>上拍照,并上传<br>上传期间,请勿                       | 插二维码后, 在微信小程序<br>款件。<br>□关闭二维码。  |

| 图片上传                                                                                                    | ••• •                                                                                 | 图片上传           |                                                                            | ••• •                                              |                                 |
|----------------------------------------------------------------------------------------------------|---------------------------------------------------------------------------------------|----------------|----------------------------------------------------------------------------|----------------------------------------------------|---------------------------------|
| 请扫描题目二                                                                                                    | 二维码                                                                                   |                | 0                                                                          |                                                    |                                 |
| 博士生入学                                                                                                    | <b>学考试</b>                                                                            |                | 请扫描题目二维码                                                                   |                                                    |                                 |
|                                                                                                    |                                                                                       | 討              | 博士生入学考试                                                                    |                                                    |                                 |
|                                                                                                    |                                                                                       |                | 第一大题 第1小题                                                                  |                                                    |                                 |
|                                                                                                    |                                                                                       | 最多可以上传6张       | 照片                                                                         |                                                    |                                 |
|                                                                                                    |                                                                                       |                | +                                                                          |                                                    |                                 |
| 点击开始拍                                                                                                    | )<br>照                                                                                |                | 确认上传                                                                       |                                                    |                                 |
| 上传图片                                                                                                    |                                                                                       |                | ☆ 一、论述题 (1/5)                                                              |                                                    |                                 |
| <ul> <li>请使用</li> <li>上拍照</li> <li>上有照</li> <li>上传期</li> <li>正</li> <li>正</li> <l< th=""><th><ul> <li>微信</li> <li>扫描二维码后</li> <li>并上传文件。</li> <li>间,请勿关闭二维</li> <li>专 ✓</li> </ul></th><th>, 在微信小程序<br/>码。</th><th>1. 在一只小哆酸壳而出的时候,<br/>我们?<br/>请考生在1-3题任选其中两个题<br/>(30分)<br/>配验 回诊 656 25 1092.6</th><th>前所有只乌龟经过,从此以后这只小鸡<br/>直目作著(不作答不填写即可),如全部<br/>了理 ●如下。</th><th>就背着孤先过了一生,这段文字想告诉<br/>B作答,只批词前两题</th></l<></ul> | <ul> <li>微信</li> <li>扫描二维码后</li> <li>并上传文件。</li> <li>间,请勿关闭二维</li> <li>专 ✓</li> </ul> | , 在微信小程序<br>码。 | 1. 在一只小哆酸壳而出的时候,<br>我们?<br>请考生在1-3题任选其中两个题<br>(30分)<br>配验 回诊 656 25 1092.6 | 前所有只乌龟经过,从此以后这只小鸡<br>直目作著(不作答不填写即可),如全部<br>了理 ●如下。 | 就背着孤先过了一生,这段文字想告诉<br>B作答,只批词前两题 |
|                                                                                                    |                                                                                       | <b>点</b> 击佣认   |                                                                            |                                                    | 1555 <b>T-M</b>                 |

上传答卷请使用上传功能,每道试题最多上传6张图片,点击上传后会弹 出二维码,请从信封中拿出备用手机,打开微信(微信账号不要求必须是本人 的)程序,通过扫描二维码开始拍照上传答卷。不同试题应当分别扫描二维码 拍照上传。

考试结束时间到达后,监考员下达考试结束指令,考生一律停止纸笔作答。

须在网上考试答题系统自动收卷之前,点选题目,将答卷拍照上传至考试系统, 注意一定要将题目和答案对应正确,避免上传错误。全部操作完毕后可以点击 右上角交卷手动提交。未按规定时间交卷,则成绩按0分记。考生提交的答卷 须完整、清晰,任何漏传、错传、不清晰所导致的问题和产生的一切后果,均 由考生自行负责。全部操作完毕后,可以等剩余时间归零后自动交卷,也可以 点击右上角交卷手动提交。点击交卷后,系统跳转至"考试已结束",此时考 试全部完成。

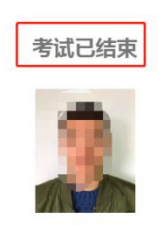

考后说明:

(四)"第一机位"网上考试答题平台技术支持电话

邓老师: 13100606685

卫老师: 15926260229

杨老师: 15927435806

陈老师: 15927324340

黄老师: 13419560080

二、考试监控系统

2020年中国社会科学院大学博士生招生考试第二机位使用华为 welink 系统(腾讯会议备用)。

第一步:考前准备:下载、注册 APP

中国社会科学院大学会提前帮各位考生注册好 welink 账号,请确保报考时 提供的手机号是正确的(已在准考证中公布,如有问题尽快与报考院系联系修 改)。 注册后考生会收到注册成功的短信,请注意及时查看,短信内容为"中国 社会科学院大学已为您开通 welink 账号…",按照短信提示下载并开通 welink 账号。

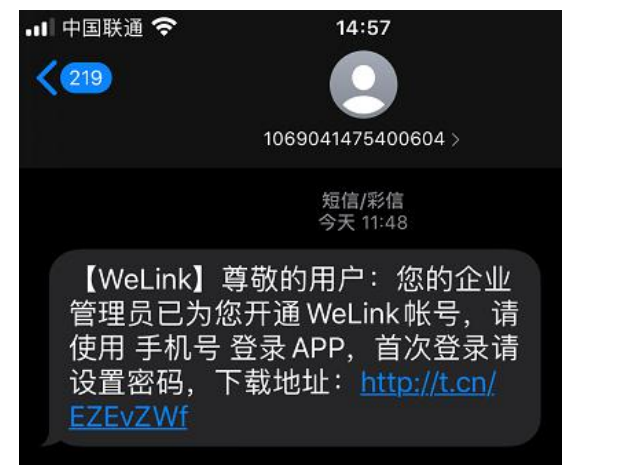

| WELINK     |     |      |  |  |
|------------|-----|------|--|--|
|            | 手机号 |      |  |  |
| $\bigcirc$ | 验证码 | 获取验证 |  |  |

备注:如果下载地址异常,也可以在应用市场搜索"WeLink"。

安装完成后,打开 welink, 输入报考时使用的手机号,点击"获取验证码",输入验证码。

根据提示设置新密码。

密码设置完成会提示修改成功,并自动跳转到登录界面,请输入刚才设置 的密码。

#### 注意事项:

考生在登录 welink 账号时,请务必核验自己所在企业名称是否为"中国 社会科学院大学"。手机端验证方法为:

① 进入首页,点击左上角个人姓名

② 查看所属企业是否为中国社会科学院大学

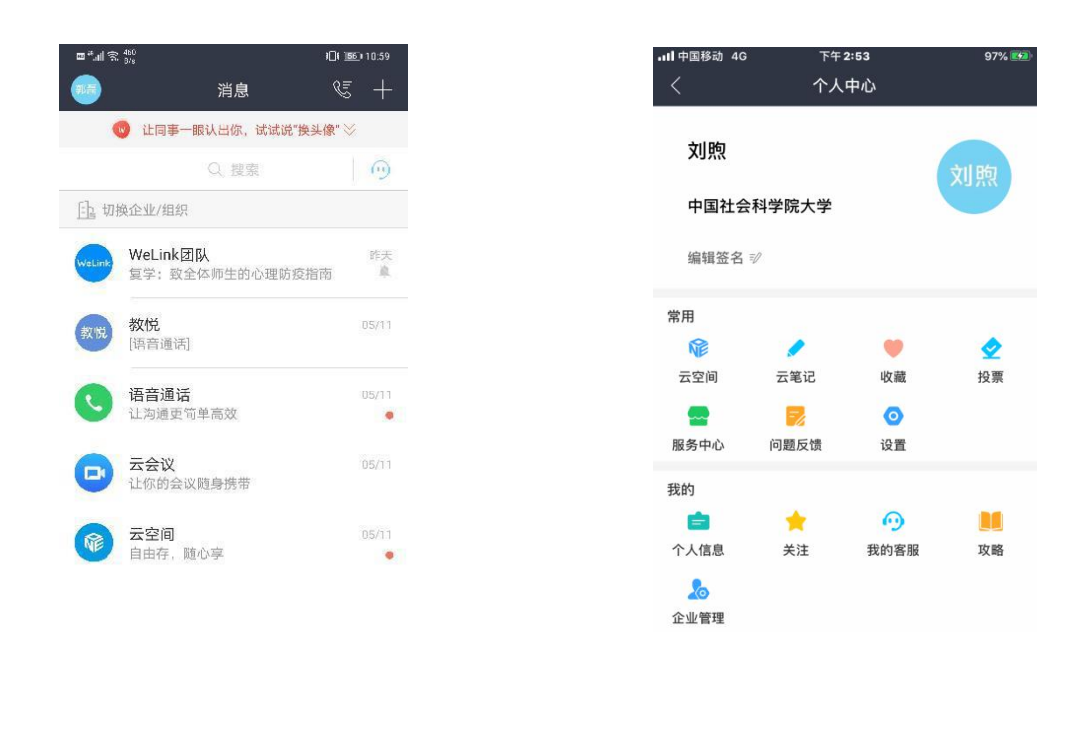

备注:如在接到学校开通 welink 短信之前已经自己使用手机号登录 welink,则需在个人中心里点击"设置"-"切换企业/组织"-"中国社会科学院大学"。

### 第二步:考试(或测试、演练)当天,加入会议

在 welink 首页-云会议中,可以看到已经预约好的写着考生对应考场名称 的会议,考试当天,点击会议名称,进入会议后,点击"加入会议"即可入会, 考生需要提前半小时进入会议。

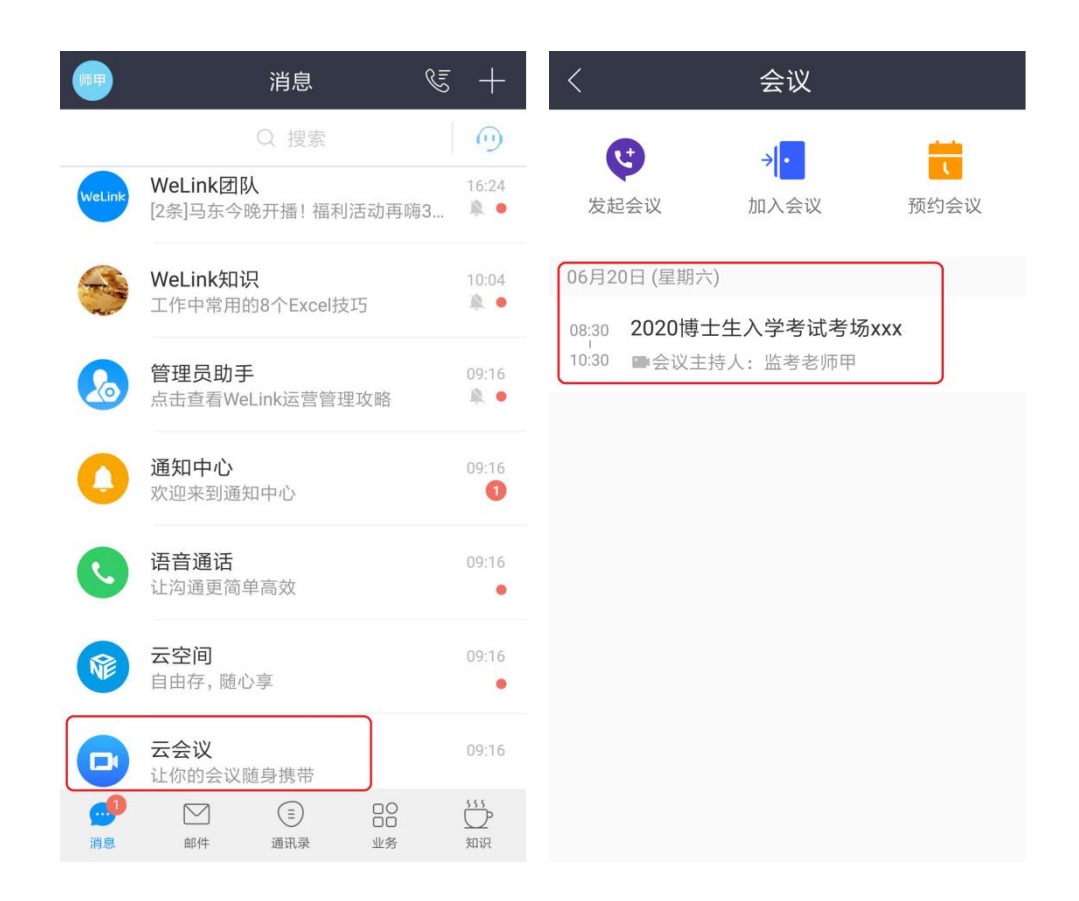

加入会议后,考生需要打开摄像头和麦克,测试视频和声音是否正常,查 看二机位架设角度是否符合要求,并根据监考老师的要求进行调整。

3、配合监考老师点名和进行身份核验。

4、考生在考试过程中遇到问题可以在二机位镜头前举手示意监考老师, 取消静音后,可以直接与监考老师沟通。

| 与会者(2/2)      | $\times$ |
|---------------|----------|
| Q. 搜索         |          |
| 当前暂无发言人       |          |
| ① 监考老…(我,主持人) | Ŗ        |
| 考生            | 0        |

5、考试过程中请尽量保持考试环境的安静,监考老师会不定时抽查考生 场环境。

【特别注意】考试未结束前,不可点"离开"按钮离开会议,否则将按违

规处理。考试结束后,将统一由监考老师"结束会议"。

第三步:具体机位摆放参考下图:

第二机位应置于考生斜后方 45°, 1.5米左右, 确保视频画面呈现考生腰部及以上部位和第一机位的屏幕图像。

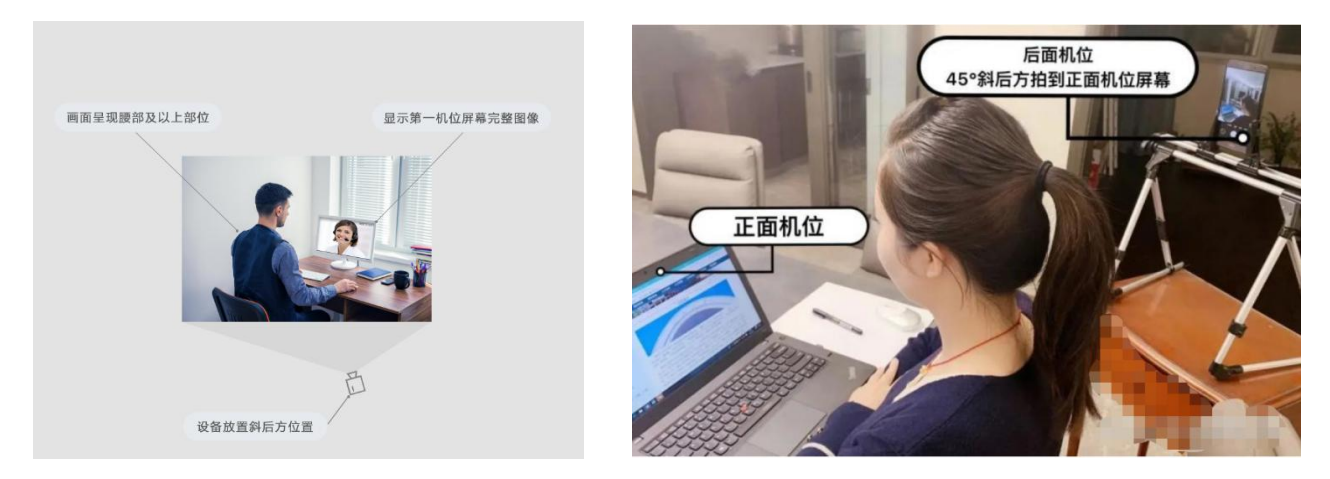

# 三、测试

1. "第一机位"网上考试答题系统测试

所有考生应当于6月14日中午12:00-6月16日早8:00期间,自行选择时间,下载网考客户端,按照操作说明进入考试系统,完成考试调查问卷,熟悉系统相关操作。

2. 全流程模拟演练

6月20日考试的考生请于6月16日晚20:00-21:30分进行演练;

6月21日考试的考生请于6月17日晚20:00-21:30分进行演练;

6月26日、27日考试的考生演练时间另行通知,请及时关注相关公告。